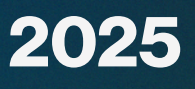

# Adesão e Cadastro ao novo ACT do

# DIGITAL

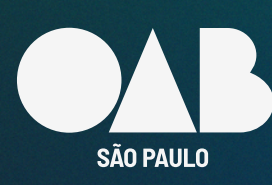

Comissão de Direito Previdenciário

#### CADASTRO/ADESÃO AO ACT Nº 264/2024 - INSS DIGITAL

A Ordem dos Advogados do Brasil - Seccional de São Paulo e o Instituto Nacional do Seguro Social (INSS) assinaram o novo Acordo de Cooperação Técnica nº 264/2024, válido desde 22/11/2024, por 60 meses, para a continuidade do sistema do INSS Digital, e do Guichê Virtual para toda a advocacia paulista.

O ACT nº 264/2024, permite à advocacia paulista continuar realizando procedimentos online por meio da ferramenta INSS DIGITAL com diversos serviços exclusivamente criado para o uso de advogadas e advogados para requerimentos de benefícios previdenciários e assistenciais, e outros serviços disponíveis no Anexo da Portaria PRES/INSS nº 1.493, de 9 de setembro de 2022 ou outra que vier a substitui-la, cabendo a inclusão/exclusão dos serviços listados na portaria, por meio remoto através do envio de documentos digitalizados.

O ACT nº 264/2024, regulamentou o serviço de informação e orientação por meio de vídeo chamada e com prévio agendamento do serviço "Agendamento Guichê Virtual - OAB", utilizando a plataforma Microsoft Teams, acessível por computador ou celular.

# Quem pode aderir/cadastrar ao Acordo de Cooperação Tecnica nº 264/2024 para acessar o sistema do INSS DIGITAL

Advogadas e advogados inscritos e com suplementar na Ordem dos Advogados do Brasil Seccional de São Paulo - OAB/SP, desde que ativos e adimplentes com anuidade e que não estejam cumprindo punição na OAB.

> O novo ACT nº 264/2024, revogou o antigo ACT. Portanto, todos os advogados e advogadas, que já utilizam o INSS DIGITAL, deverão realizar nova adesão ao ACT, evitando a suspensão do acesso ao sistema.

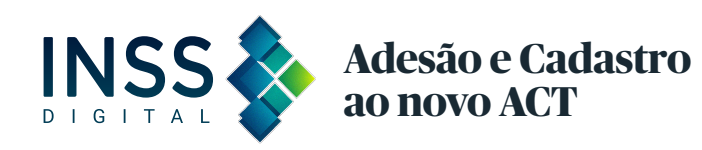

#### COMO É REALIZADO A ADESÃO/CADASTRO NO INSS DIGITAL

Para realizar a adesao ao novo ACT, e so entrar no site da OAB/SP - <u>https://www.oabsp.org.br/</u>, e assinar os 03 (tres) termos descriminados abaixo, com digital com o certificado.

| i. |
|----|
|    |
|    |
|    |
|    |

 Termo de Compromisso e de Manutenção de Sigilo - TCMS;
 Termo de Ciência de Boas Práticas e Recomendações de Segurança Cibernética,

3. Termo de Aceite Acordo de Cooperação Técnica - OAB

No site da OAB/SP <u>https://www.oabsp.org.br</u> a advogada e o advogado podera seguir com a adesa o ao ACT/ INSS DIGITAL, por dois caminhos:

1. Serviços e informaço es, e

2. Para a Advocacia – INSS DIGITAL.

Clique em 1. Serviços e informaço es, ou em 2. Para a Advocacia – INSS DIGITAL.

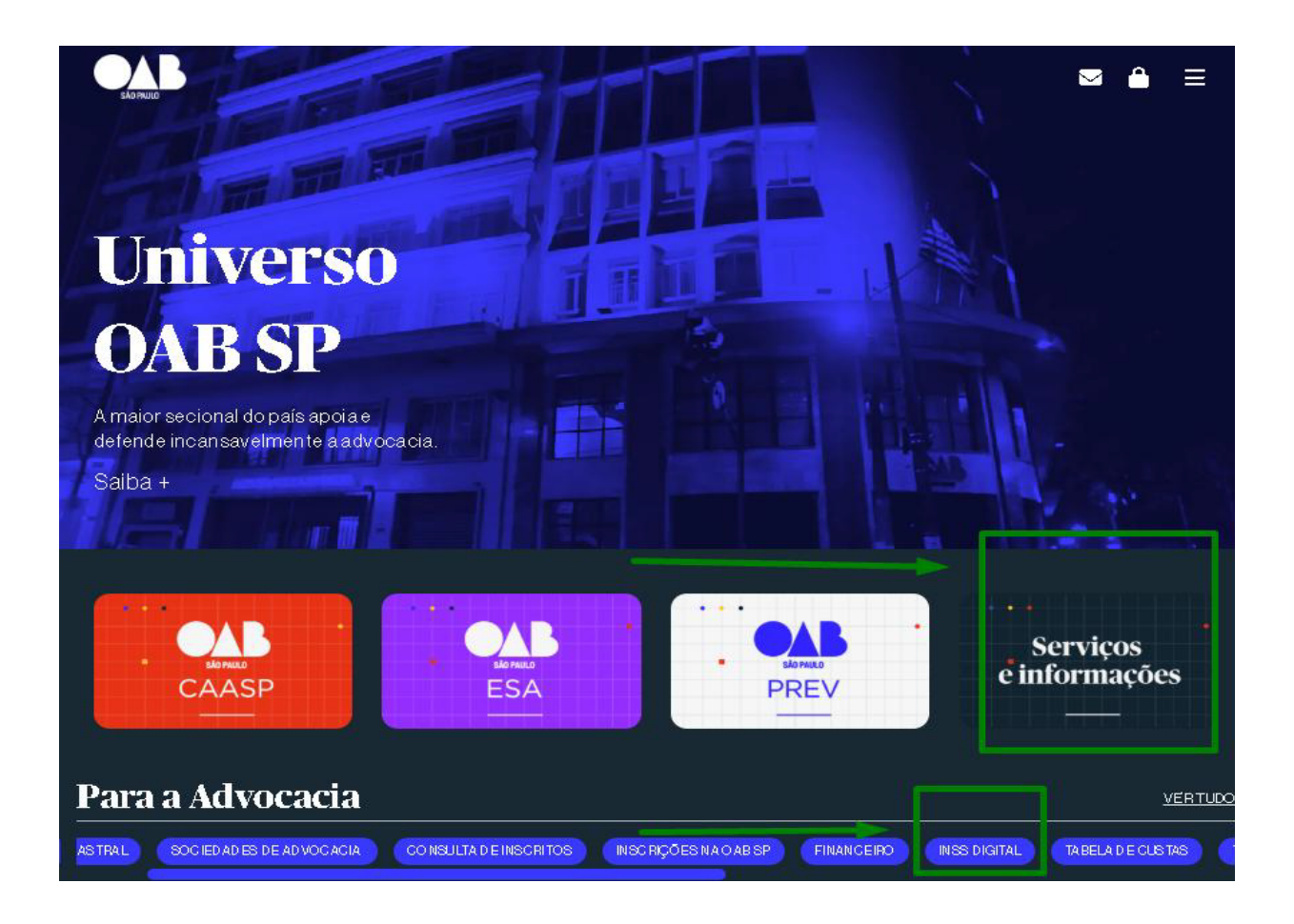

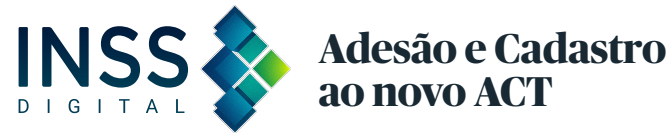

Caso, a advogada ou advogado tenha escolhido clicar no caminho 1. (um) Serviços e informações, abrirá o aba do INSS DIGITAL.

#### Clique em "INSS DIGITAL":

| Se                                                                                               | ervi                                                                                                    | iços e                                                                                                    |                                                                                                    |                   |                                                                                                    |                                                                                                    |                                                                                                    |
|--------------------------------------------------------------------------------------------------|----------------------------------------------------------------------------------------------------|----------------------------------------------------------------------------------------------------|----------------------------------------------------------------------------------------------------|-------------------|----------------------------------------------------------------------------------------------------|----------------------------------------------------------------------------------------------------|----------------------------------------------------------------------------------------------------|
|                                                                                                  | lifor                                                                                                    | mações                                                                                                    |                                                                                                    |                   |                                                                                                    |                                                                                                    |                                                                                                    |
|                                                                                                  |                                                                                                    |                                                                                                    |                                                                                                    |                   |                                                                                                    |                                                                                                    |                                                                                                    |
| Indî<br>Addin<br>Têma<br>o est<br>reun<br>o est<br>reun<br>Nas<br>Just<br>Sust<br>e tit<br>o est | iaestra<br>gressar<br>adettab<br>ado,com<br>iso ecom<br>ônico.<br>sedesda<br>rasil,en<br>unaises<br>des,apoi<br>AJ ePJe | atur a OAB SP par a a<br>noUhi verso CABSP, advoga<br>terram entas parao finizar en<br>alto. São 9 30 pon tos de alton<br>salas decoverting viri - 1 gra<br>putadores com software dep<br>is Subseções, háso esso à pri-<br>asmais de 650 salas da advo<br>titodisporti veis espaços de a<br>ono uso dos sistemas elettor<br>recopiadoras. | adi vocacia<br>kdos eadvogadi<br>modernizara<br>dimento,por toc<br>aluito, salas de<br>pell cionam ento<br>ataforma<br>ocaciaem forum<br>itendimento a<br>nicos da Justiça | 15<br>10<br>13    | Tudo no sit<br>Encontresqui ti<br>consul tarintima<br>siteparaterace<br>dacridem - dop<br>detiticaeDisci<br>Prerogativas-<br>Economizeutili<br>Contegaossei<br>comoo Market<br>oprogramaAce<br>Regulatorio qui<br>controlado. | e da OAB SP<br>odosos Serviços<br>ações fação cao<br>isso ao Recor tel<br>edido de inscri (o<br>plina e na Comis<br>, estão de inscri (o<br>plina e na Comis<br>, estão digitaliza<br>zandoo Anuidao<br>riviços que poden<br>plas de Lawtech<br>der adora de Esco<br>e testa projetos o | solgi bais da CAR SP.Para<br>Restrona àrear estritado<br>Digital. Todos osprocessos<br>Soàs demandasno Tribunal<br>Soàs de Direito e<br>dos<br>Jede Volta eo CAR Shop.<br>ndinamizar o seuescritorio,<br>na Isoluções em teornologial,<br>ritóri os eo Sandbox<br>le inovação em um ambiente |
|                                                                                                  |                                                                                                    | Documento de<br>Identidade Profesional                                                                                                    |                                                                                                    | Agen dan          | entoonline                                                                                                    | 53                                                                                                    | Acelerador a de<br>Bacritório a                                                                                                    |
|                                                                                                  |                                                                                                    | rissis téncia Judiciária                                                                                                    | Ø                                                                                                    | Adua Inap         | ão Cadastral                                                                                                    | [2]                                                                                                    | Transparéncia                                                                                                    |
| le le le le le le le le le le le le le l                                                         |                                                                                                    | Biblioteca                                                                                                    |                                                                                                    | Calendár          | io dePeriados                                                                                                    |                                                                                                    | Central de Currículos                                                                                                    |
| 1                                                                                                |                                                                                                    | Certificação Digital                                                                                                    |                                                                                                    | Certidõe          | -                                                                                                    | ික්                                                                                                    | ConsultadeInscritos                                                                                                    |
|                                                                                                  |                                                                                                    | Consu ka de<br>Docura entos                                                                                                    | \$                                                                                                    | Tabe la de        |                                                                                                    |                                                                                                    | Tabe la de honorários                                                                                                    |
| Σ                                                                                                | <u>?</u> }                                                                                                    | Duvid as Prequentes                                                                                                    |                                                                                                    | Pinancei          | re                                                                                                    | 臣                                                                                                    | Mark etplace de<br>Lavrt echa                                                                                                    |
|                                                                                                  |                                                                                                    | Notician Juridican                                                                                                    |                                                                                                    | Ouvidori          | ia -                                                                                                    | alls)                                                                                                    | Oficina de Advocacia                                                                                                    |
|                                                                                                  |                                                                                                    | Inserições na 0431 SP                                                                                                    | INSS                                                                                                    | INS Digi          | :al .                                                                                                    |                                                                                                    | <del> </del>                                                                                                    |
|                                                                                                  |                                                                                                    | Processo Eletrônico                                                                                                    |                                                                                                    | Premew<br>Advegad | díu heres<br>2                                                                                                    |                                                                                                    | Sand box. Regulató rio                                                                                                    |
|                                                                                                  | 5                                                                                                    | Sociedades de<br>Advocacia                                                                                                    |                                                                                                    | Transfer          | Péruns                                                                                                    |                                                                                                    | Transferén cia de<br>Subseção                                                                                                    |
|                                                                                                  | ete                                                                                                    | Tribunal de Ética                                                                                                    | 要                                                                                                    | Usin as So        | lara                                                                                                    |                                                                                                    |                                                                                                    |

A partir deste momento os 02 (dois) caminhos, serão acessados igualmente.

Leia atentamente a redação, é explicativa e intuitiva, com informações importantes para a advogada e advogado realizar a 1ª adesão, e a 2ª adesão ao INSS DIGITAL, e os requisitos necessários para assinatura dos termos.

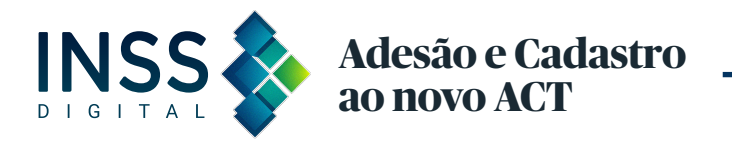

A advogada e advogado poderá baixar o Acordo de Cooperação Técnica na íntegra, com plano de trabalho e os termos em PDF, basta **clicar** em **"Acordo de Cooperação Técnica":** 

#### **INSS Digital**

A Ordem dos Advogados do Brasil - Seccional de São Paulo e o Instituto Nacional do Seguro Social (INSS) assinaram o novo <u>Acordo de Cooperação</u> <u>Técnica</u> nº 264/2024, válido desde 22/11/2024, por 60 meses, para a continuidade do sistema do INSS Digital, e do Guichē Virtual para toda a advocacia paulista.

Trata-se de um novo Acordo, o qual permite à advocacia paulista continuar realizando procedimentos online por meio da ferramenta INSS Digital com diversos serviços exclusivamente criado para o uso de advogados e advogadas, requerer benefícios previdenciários e assistenciais, e outros serviços, por meio remoto, com envio de documentos digitalizados, e a realização do Guichē Virtual, através de videoconferência utilizando a plataforma Microsoft Teams, acessível por computador ou celular.

### ATENÇÃO: Todos os advogados e advogadas, que já utilizam o INSS DIGITAL, deverão fazer nova adesão ao ACT, evitando a sus pensão do sistema.

#### Quem pode aderir ao INSS DIGITAL

Advogadas e advogados inscritos e com suplementar na Seccional Ordem de São Paulo - OAB/SP, desde que ativos e ad implentes e que não se encontrem punidos pela OAB ou que não estejam conhecidamente com condenação criminal.

#### Para t<sup>a</sup> Adesão/Cadastro no Acordo de Cooperação Técnica- <u>quem nunca utilizou o sistema</u>

As advogadas e os advogados, deverão fazer a adesão, através do site da OABSP, assinando os termos: 1. Termo de Compromisso e de Manutenção de Sigilo - TCMS; 2. Termo de Ciência de Boas Práticas e Recomendações de Segurança Cibernética, e o 3. Termo de Aceite Acordo de Cooperação Técnica -OAB, com certificado digital, em um único arquivo em PDF.

Atenção: O e-mail informado no formulário no momento do cadastro do primeiro cadastro, deve ser informado àqueleque a advogada e advogado queira se cadastrar na DATAPREV, para ter acesso a plataforma. Orientamos preferencialmente o do Gmail, para evitar inconsistências no sistema do INSS DIGITAL.

Prazo para 1ª adesão utilizar o sistema: A OAB/SP recebe o cadastro e o envia a Dataprev, que é responsabilidade para a validação do acesso ao sistema do INSS Digital da DATAPREV.

#### O prazo para processamento das informações e da validação do 1º cadastro é de 30 (trinta) dias úteis.

#### Para 2ª Adesão/Cadastro-advogados (as) que já utiliza mo INSS DIGITAL

Todos os advogados e advogadas, que já utilizam o INSS DIGITAL, e o guic hē virtual, devem realizar o preen chimento e a confirmação dos dados do formulário, para validar a nova adesão ao ACT, e evitar a suspensão do acesso ao sistema.

Atenção: O e-mail informado no formulário abaixo, DEVERÁ ser o e-mail que a advogada e advogado recebe notificações sobre andamentos de pedidos e serviços no INSS DIGITAL, e que recebe link para realizar o guichē virtual, aquele já cadastrado na primeira adesão.

Para os advogados(as) que já utilizam o sistema, **com a assinatura dos termos do acordo de cooperação técnica - ACT vigente, automatica mente** serão validados e não recebera me-mail, pois já utilizam o sistema do INSS DIGITAL.

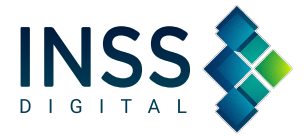

Adesão e Cadastro ao novo ACT ×

#### **REQUISITOS PARA ASSINATURA DOS TERMOS**

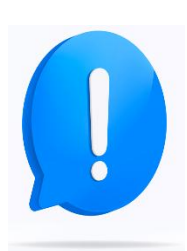

Os termos serão assinados ao final do cadastro no site da OAB/SP, por meio do certificado digital.

**Atenção!!** Antes de prosseguir, faça o teste para ter certeza de que o certificado digital está funcionando corretamente no seu computador, clique aqui: <u>https://get.websignerplugin.com/Setup?brand=&jslib=&browser=Chrome&returnUrl=</u>

Após, abrir o link acima automaticamente abrirá os passos para desinstalar e instalar a extensão do certificado, então **clique** em **"Não consegue avançar deste passo? Clique aqui!"** 

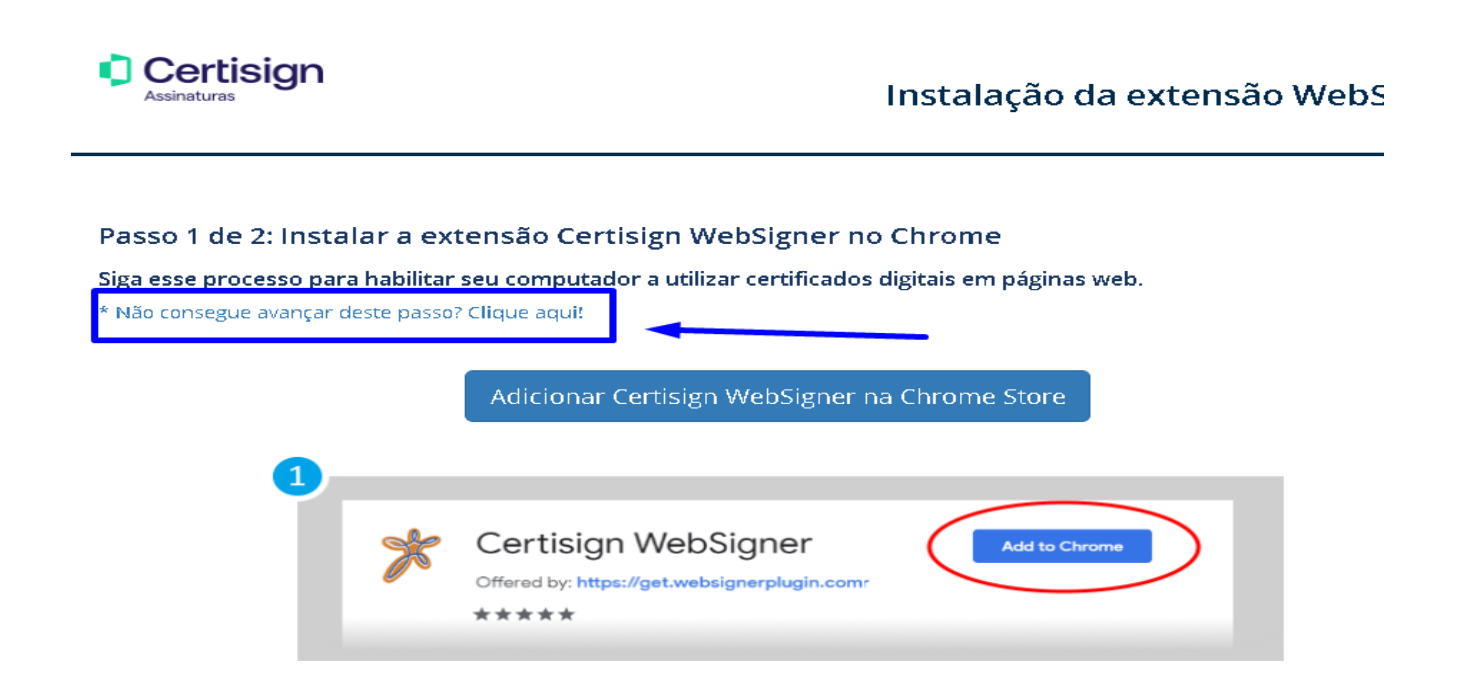

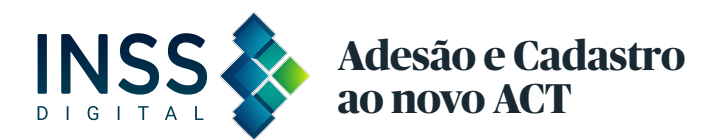

Abrirá os passos 1 e 2, leia atentamente e siga corretamente, e então **clique** em **"Adicionar Certisign WebSigner na Chrome Store"** 

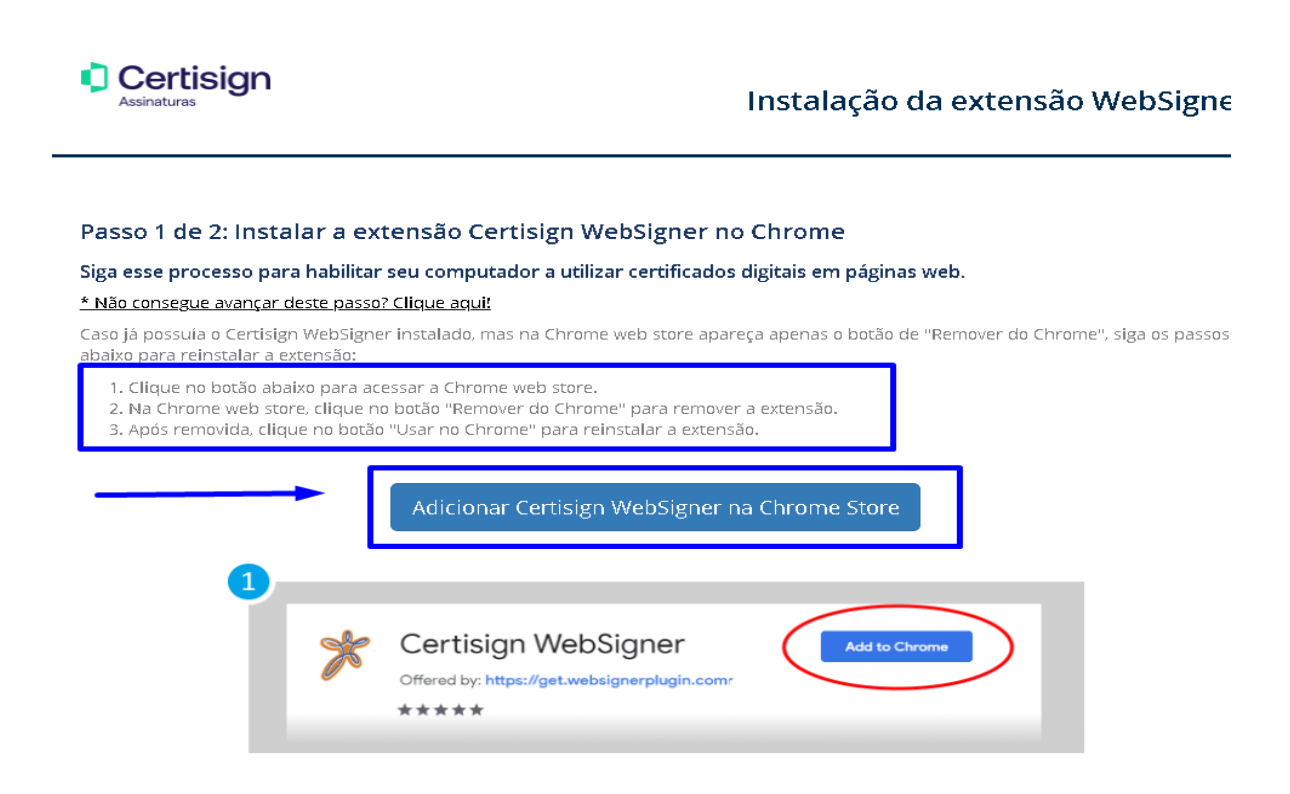

Abrirá a página com informação: O Certisign WebSigner já está instalado, mas desabilitado, agora **clique** em **"Remover extensão"** 

| →<br>Você pode remover a exte    | ner já está instalado, mas desabilitado<br>ensão clicando no botão aqui |
|----------------------------------|-------------------------------------------------------------------------|
| ahrome web store                 | Q Pesquisar extensões e temas                                           |
| Discover Extensões Temas         |                                                                         |
| () Mude para o Chrome para insta | lar extensões e temas                                                   |

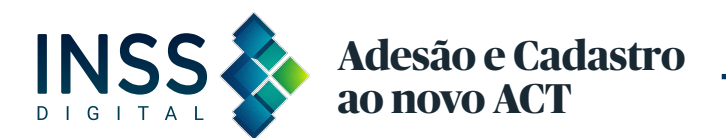

Abrirá, a tela Remover "Certisign WebSigner Extension" do Microsoft Edge? Clique em "Remover"

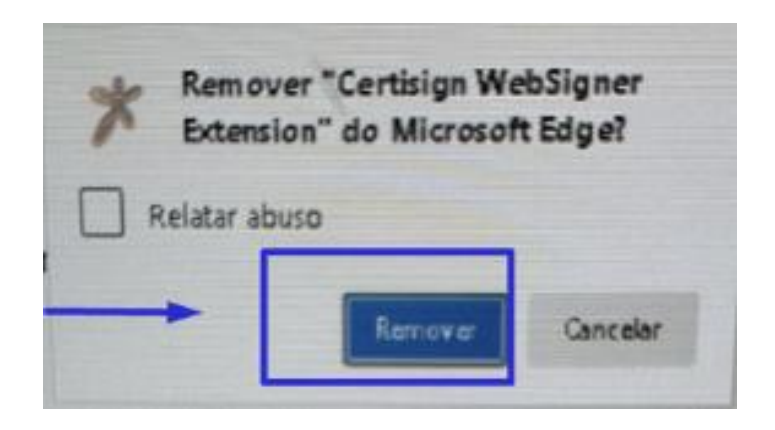

Abrirá, a tela "Obter extensão" para instalar, clique em "Obter extensão"

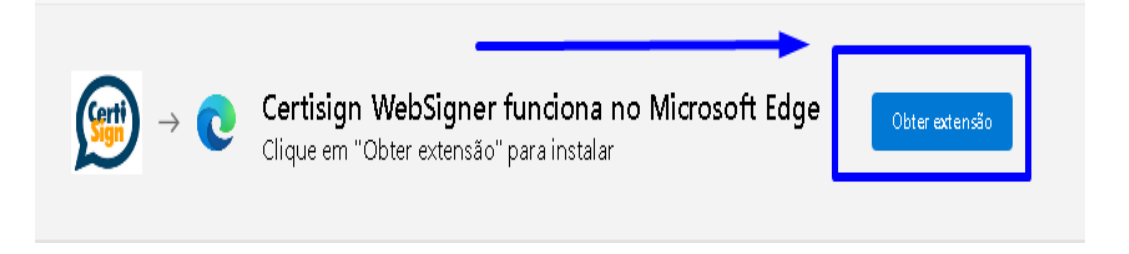

Abrirá a tela para permitir a extensão, clique em "Permitir"

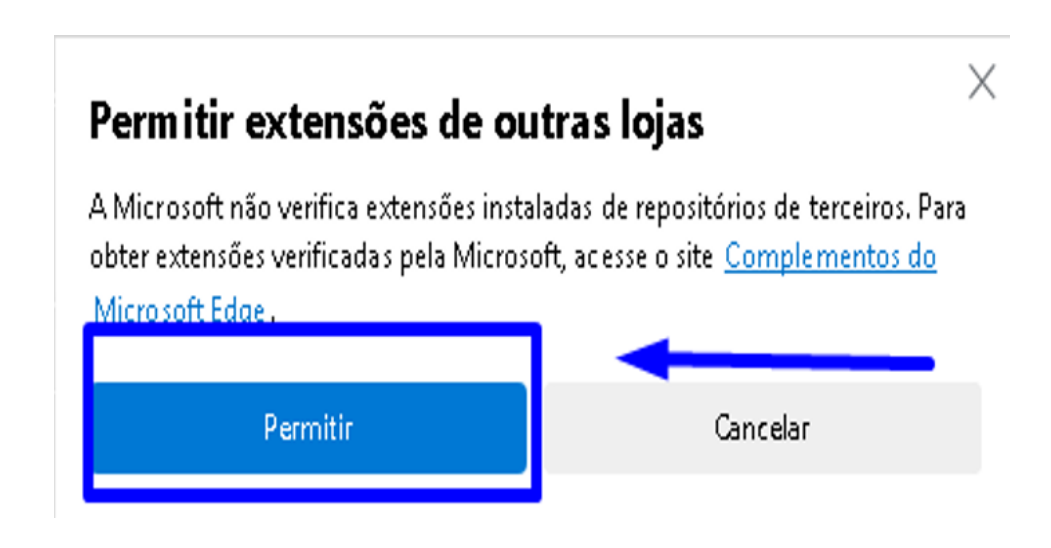

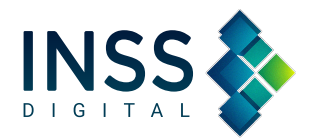

Abrirá a tela para adicionar "Certisign WebSigner Extension" do Microsoft Edge? clique em "Adicionar extensão"

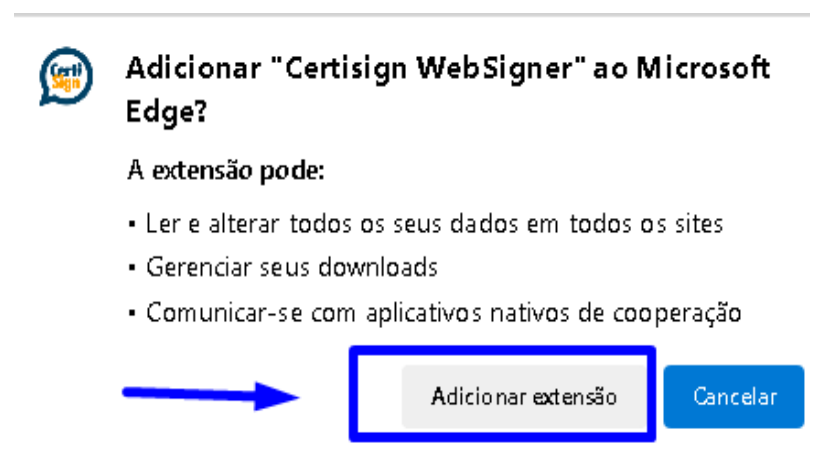

Pronto, o Certisign WebSigner foi instalado com sucesso.

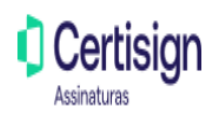

Instalação da extensão WebSigner

O Certisign WebSigner está instalado!

Você pode voltar para a página que precisava dele.

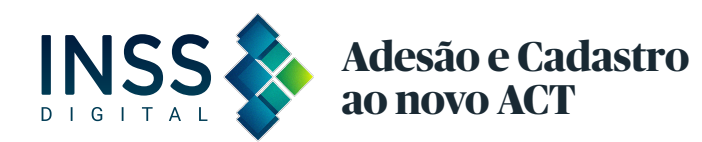

Após a verificação da instalaça o da Certisign WebSigner, a advogada e o advogado atendeu o pre requisito para a adesa oao novo ACT/INSS DIGITAL.

#### Agora, clique em "INSS DIGITAL"

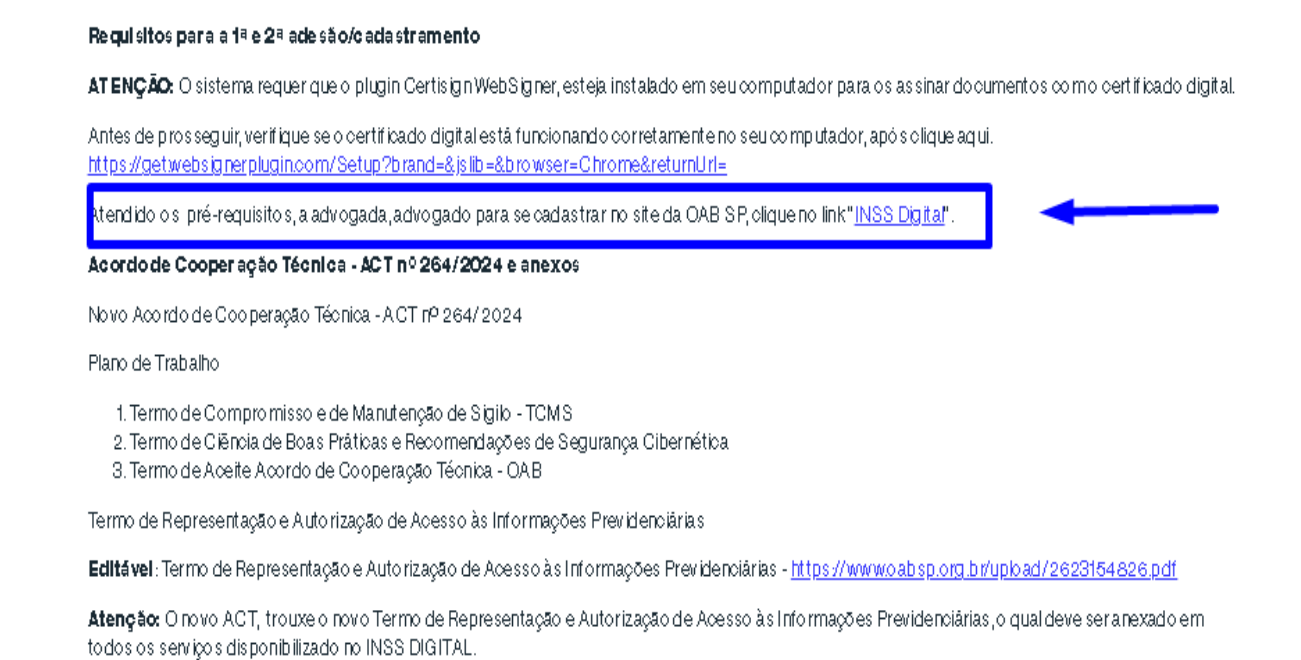

Automaticamente, a advogada e o advogado sera o direcionados a area restrita da OAB/SP, para realizar a adesao/cadastro ao ACT/INSS DIGITAL, **clique** em "**Acessar**"

| Login                                                                                                    |   |
|----------------------------------------------------------------------------------------------------|---|
|                                                                                                    | ) |
|                                                                                                    |   |
| Acesso à área restrita do site da OAB SP                                                                                              |   |
| <u>Cadastresua senha</u> cu utilize o formulário abaixo para acessar sua área restrita, caso já tenha registrado uma senha de acesso. |   |
| Digiteseunúmero de inscrição esenha:<br>Nº de inscrição                                                                               |   |
| Senha:                                                                                                    |   |
| Escolha uma das opções:<br>Achocacia<br>Osstagiária ou Estagiário                                                                     |   |
| Orrevisário<br>Acessar                                                                                                    |   |
| Ainda nă opossui senha cadastrada ? <u>Cliqueaqui</u> para cadastră 4a.<br>Esqueceu sua senha ? <u>Cliqueaqui</u> para recuperă 4a.   |   |

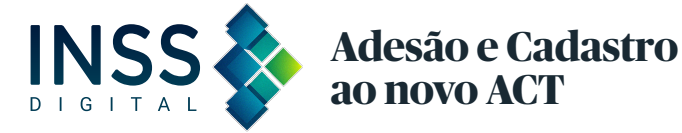

Aparecerá a mensagem: "bem vindos ao cadastro com o nome, número da OAB, e E-mail. **Clique em INSS DIGITAL:** 

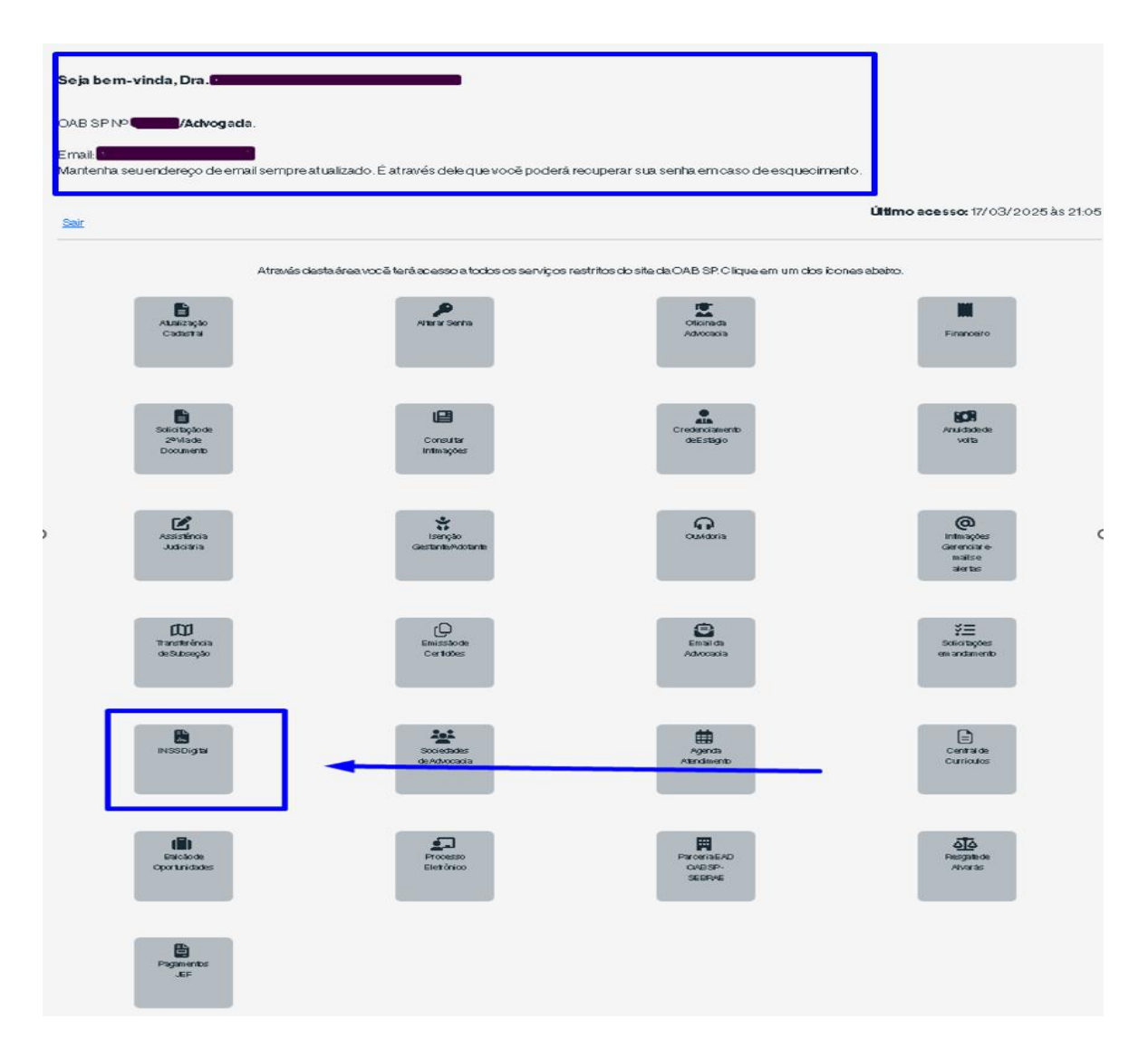

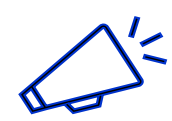

Antes de iniciar a 1ª adesão ou a 2ª adesão ao Acordo de Cooperação Tecnica - INSS DIGITAL, <u>atualize os dados de</u> <u>endereço profissional</u>, pois todos termos serão preenchidos automaticamente com o endereço cadastro na OAB/SP.

Caso, a advogada ou advogado já utilizem o INSS DIGITAL, o sistema a informará a data da primeira adesão ao ACT/INSS DIGITAL.

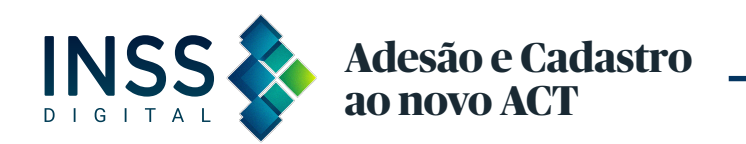

Caso, não tenha endereço profissional, não se preocupe, pois será preenchido com o endereço do cadastro na OAB/SP, podendo ser o residencial.

#### Clique na aba li, entendi e verifiquei as informações, e clique em continuar:

| Existe um pedido de adesão ao sistema do INSS feito em 26/03/2019. É necessário somente assinar o novo termo, seguindo as instruções abaixo.                                                                                                    |
|----------------------------------------------------------------------------------------------------|
| A OAB São Paulo firmo uo Acordo de Cooperação Tecnica – ACT nº 264/2024, como o Instituto Nacional do Seguro Social-INSS, para advogadas(os) inscritos e com suplementar n<br>SP, acessar a plataforma "INSS DIGITAL" e realizar o guichê virtual.                                                |
| Oacordo está vigente desde 11/2024, válido por 60 meses.                                                                                                    |
| A OAB SP recebe o cadastro finalizado nesta página, e o envia para a Dataprev, empresa de tecnologia responsável para validar o acesso aos advogados (as) no INSS DIGITAL.                                                                                                    |
| ATENCÃO: Le la atentamente antes de prosseguir                                                                                                    |
| Antes de iniciar a adesão ao Acordo de Cooperação Teonica – OAB SP e INSS, <u>atualize os dados de endereço profissional</u> cadastrados na OAB SP.                                                                                                    |
| Todos os advogados e advogadas, que já utilizamo INSS DIGITAL, deverão fazer nova adesão ao ACT, evitando a suspensão do sistema.                                                                                                    |
| Para assinar os termos:                                                                                                    |
| 1. Termo de compromisso e de manutenção de sigilo – TCMS;<br>2. Termo de oiência de boas práticas e recornendações de segurança, e<br>3. Termo de aceite do acordo de coo peração téonica – OAB, é preciso:                                                                                       |
| - Possuiro <b>certificado digital</b> ICP-Brasilválido e instalado no computador. Teste <u>aqui</u> seucertificado.<br>- Tera extensão <b>Certifisign WebSigner</b> instalada e funcionando em seu navegador. Antes de prosseguir verifique se está funcionando corretamente, cique <u>aqui</u> . |
| ✓ Li, entendi e verifiquei as informações e o rientações acima.                                                                                                    |
| Continuar >>                                                                                                    |

Aparecerá as informações que a advogada e o advogado deverá seguir para fazer o cadastro da 1ª e 2ª adesão ao ACT/INSS DIGITAL, leia atentamente:

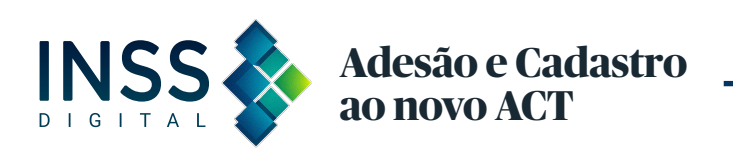

Para 1<sup>ª</sup> Adesão/Cadastro no Acordo de Cooperação Técnica- quem nunca utilizou o sistema Para ter acesso a plataforma do INSS DIGITAL e ao guichê virtual, as advogadas e advogados devem realizar o preenchimento e a confirmação dos dados do formulário abaixo.

Atenção: O e-mail informado no formulário/cadastro, deverá ser aquele que a advogada e o advogado queiram se cadastrar na DATAPREV, para ter acesso a plataforma. Orientamos preferencialmente o do Gmail, para evitar inconsistências no sistema do INSS DIGITAL.

#### Para 2ª

Adesão/Cadastro – advogados(as) que já utilizam o INSS DIGITAL Todos os advogados e advogadas que já utilizam o INSS
 DIGITAL, devem fazer nova adesão/cadastro para o novo ACT nº 264/2024, o qual revogou o antigo ACT.

O formulário/cadastro será automaticamente preenchido com os dados cadastrados na antiga adesão e será transportado automaticamente para os termos a serem assinados.

Com a assinatura dos termos, a advogada e o advogado realizaram a nova adesão ao ACT nº 264/2024, e evitarão a suspensão do acesso ao sistema do INSS Digital e Guichê Virtual.

**Clique** em Autorizo a OAB/SP a cadastrar os dados (nome; CPF; número de OAB, e e-mail) no sistema do INSS DIGITAL, para que eu possa aderir e usufruir dos serviços previstos no acordo de cooperação técnica celebrado entre OAB SP e INSS.

Clique também em **Prosseguir**:

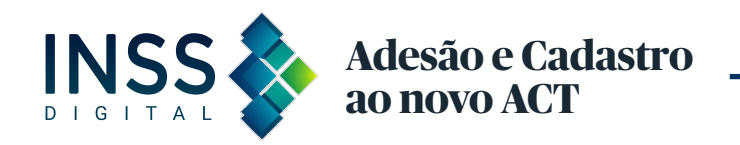

| Existe um pedido de adesão ao sistema do INSS feito em 26/03/2019. É necessário somente assinar o novo termo, seguindo as instruções abaixo.                                                                                                    |
|----------------------------------------------------------------------------------------------------|
| AT ENÇÃO: O sistema requer que o plugin Certisign WebSigner esteja instalado em seu computador para assinar os documentos com o certificado digital.<br>Antes de prosseguir, verifique se o certificado digital, está funcionando corretamente no seu computador, após clique <u>aqui</u> .                                                                                                    |
| Para 1ª Adesão/Cadastro no Acordo de Cooperação Técnica- <u>quem nunca utilizou o sistema</u>                                                                                                    |
| Para ter acesso a plataforma do INSS DIGITAL e ao guichē virtual, as advogadas e advogados devem realizar o preenchimento e a confirmação dos dados do<br>formulário abaixo. O prazo para processamento e validação do cadastro/adesão é de 30 (trinta) dias úteis.                                                                                                    |
| Atenção: O e-mail informado no formulário abaixo para o primeiro cadastro, deve ser informado aquele que a advogada e advogado queira se cadastrar na<br>DATAPREV, para ter acesso a plataforma. Orientamos preferencialmente o do Gmail, para evitar inconsistências no sistema do INSS DIIGITAL.                                                                                                    |
| Para 2ª Adesão/Cadastro - advogados(as) que já utilizam o INSS DIGITAL                                                                                                    |
| Todos os advogados e advogadas que já utilizam o INSS DIGITAL e o guichě virtual foram cadastrados no antigo ACT, que perdeu a vigëncia pelo NOVO ACT nº<br>264/2024. Assim, o formulário abaixo <b>será automaticamente preenchicio com os clacios cadastrados na antiga adesão e será transportado automaticamente</b><br><b>para os termos a serem assinados.</b> Por favor, confirme os dados do formulário abaixo. |
| Com a assinatura dos termos, a advogada e o advogado realizaram a nova adesão ao ACT nº 264/2024.                                                                                                    |
| Assine os termos para evitar a suspensão do acesso ao sistema do INSS Digital e Guichê Virtual.                                                                                                    |
| Os dados deendereço profissional cadastrado na OAB SP será utilizado para preencher automaticamente dos termos:<br>1. Termo de compromisso e de manutenção de siglio – TCMS;<br>2. Termo de ciência de boas práticas e recomendações de segurança, e<br>3. Termo de aceite do acordo de cooperação técnica – OAB.                                                                                                    |
| Nome:                                                                                                    |
| N° da QAB:                                                                                                    |
| *Email:                                                                                                    |
| *Telefone para contato: (16)                                                                                                    |
| □ Autorizo a OAB SPa cadastrar os dados acima no sistema do INSS DIGITAL, para que eu possa aderir e usufruir dos serviços previstos no acordo de cooperação<br>técnica celebrado entre OAB SPe INSS.                                                                                                    |
| Prossaguir >>                                                                                                    |

Aparecerá a tela para conferir as informações, que serão cadastradas no sistema do INSS DIGITAL. Confira:

Endereço Profissional Nome: CPF: Nº da OAB: 00000 - Definitivo Email: Telefone para contato: (0000)00000

Após, a conferência clique em ASSINAR TERMO:

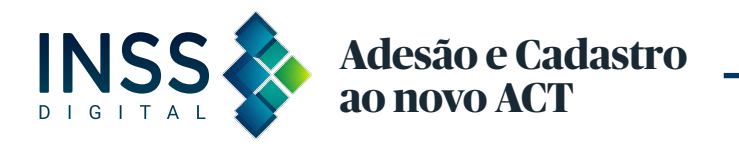

| Existe un perior de auesan ao sistema do maio reiro en <b>zonos zona</b> . E necessario sontene assinar o noro territo, seguind | o as instruções abaixo.                              |
|----------------------------------------------------------------------------------------------------|------------------------------------------------------|
| Confira abaixo as informações abaixo, que serão cadastradas no sistema do INSS DIGITAL, e serão utilizada                       | s para gerar os 03 (trēs) documentos em um único PDF |
| 1. Termo de compromisso e de manuterção de sigilo - TCMS,                                                                       |                                                      |
| 2. Termo de ciência de boas práticas e recomendações de segurança, e                                                            |                                                      |
| 3. Termo de aceite do acordo de cooperação técnica - OAB, em 01 (um) único documento em formato PDF, as                         | sinado digitalmente com certificado digital.         |
|                                                                                                    |                                                      |
| Nome:                                                                                                    |                                                      |
| Nome:<br>CPF:<br>Nº da CAB:                                                                                                    |                                                      |
| Nome:<br>CPF:<br>Nº da CAB:<br>Email:                                                                                           |                                                      |

Aparecerá os termos para assinatura, role até o final no canto direito, **clique em assinar:** 

| bwiede gent Acords 048 59 + 8625 (AR 048 59)<br>Agnutifictor | Bein: 11000005 21:00                                                                                    |                     |
|--------------------------------------------------------------|----------------------------------------------------------------------------------------------------|---------------------|
| Nature Persiento                                             | Aspherices Indel C                                                                                      | v 🗖                 |
|                                                              | Encensielen in deer oplag is de excitationes per utilizer aus certificade book. Objer eigd per initiale |                     |
|                                                              |                                                                                                    |                     |
|                                                              |                                                                                                    | Assinar Não assinar |

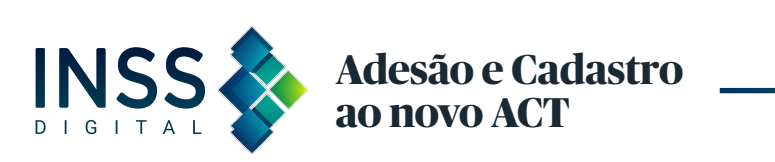

**Atenção:** Caso tenha vários certificados, escolha o que está logado a sua máquina, para a certificadora encontrar seu certificado digital e assinar os termos.

| <ul> <li>Soicitação de cadastramento ao sistema e adesad acordo de cooperação technoa - AC Fadivogado (Constitución de Cadastra e AC) a divogado (Constitución de Cadastra e AC) a divogado (Consteta e AC) a divogado (Consteta e AC) a div</li></ul> |
|----------------------------------------------------------------------------------------------------|
| 1ª Adesão: Prazo para processamento das informações e da validação do 1º cadastro é 30 (trinta) dias uteis.<br>A OAB SP recebe o cadastro e o envia a Dataprev.<br>A responsabilidade para a validação do acesso ao sistema do INSS Digital é da DATAPREV.                                                                                                    |
| A OAB SP recebe o cadastro e o envia a Dataprev.<br>A responsabilidade para a validação do acesso ao sistema do INSS Digital é da DATAPREV.                                                                                                    |
| A responsabilidade para a validação do acesso ao sistema do INSS Digital é da DATAPREV.                                                                                                    |
|                                                                                                    |

#### APÓS A ADESÃO/CADASTRO NO INSS DIGITAL

1ª Adesão ao ACT/INSS DIGITAL **Prazo:** Para a advogada e advogado que fez **a 1ª Adesão**, para acessar o sistema do INSS DIGITAL, por meio do certificado digital, é de 15 dias.

#### O QUE FAZER QUANDO NÃO CONSEGUIR ACESSAR O SISTEMA DO INSS DIGITAL COM CERTIFICADO?

A advogada e o advogado devem entrar em contato com a OAB por telefone Central de Relacionamento com a Advocacia: (11) 3291-3777 ou e-mail OAB SP inss@oabsp.org.br, relatando o caso e se possível com print da tela com o erro.

A advogada ou advogado poderá receber e-mail da DATAPREV para validar o acesso, mas como a acesso é pelo cerificado digital, pode ser que não seja enviado.

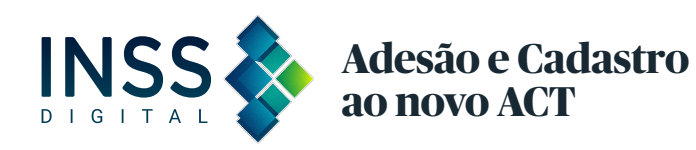

2ª Adesão ao ACT/INSS DIGITAL Para as advogadas(os) que já utilizam o sistema do INSS DIGITAL, com assinatura nos termos o Acordo de Cooperação Técnica, a adesão será validada automaticamente, garantindo a continuidade do acesso ao INSS DIGITAL.

#### NOVIDADE OBRIGATÓRIA EM TODOS OS SERVIÇOS DISPONÍVEIS NO INSS DIGITAL

O Acordo de Cooperação Técnica, trouxe o novo **TERMO DE REPRESENTAÇÃO E AUTORIZAÇÃO DE ACESSO AS INFORMAÇÕES PREVIDENCIÁRIAS**, o qual deve ser assinado pelo segurado e anexado em todos os serviços disponíveis na Portaria PRES/INSS nº 1.493, de 9 de setembro de 2022 ou outra que vier a substitui-la, por meio do portal de atendimento acessado pelo link: <u>http://atendimento.inss.gov.br/</u>.

O Termo De Representação e Autorização de Acesso as Informações Previdenciárias, está disponível em formato editável no site da OAB/SP pelo link: <u>https://www.oabsp.org.br/upload/2623154826.pdf</u>. Basta clicar e acessar.

#### MATERIAIS DISPONÍVEIS PARA APOIO A ADVOCACIA NO SITE DA OAB/SP

No link <u>https://www.oabsp.org.br/servicos</u>, a advogada e o advogado podem encontrar todas as informações referentes ao Acordo de Cooperação Técnica. Além disso, é possível baixar o documento completo em formato PDF. O link também oferece acesso ao portal de atendimento "INSS DIGITAL", teste para certificado digital, informações sobre o duplo fator de autenticação – FMA, além de cartilhas importantes que ensinam, entre outras coisas, como protocolar o requerimento no INSS DIGITAL.

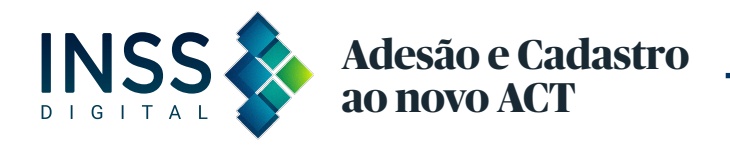

#### CARTILHAS

Cartilha Adesão/Cadastro no Acordo de Cooperação Tecnica nº 264/2024. Cartilha INSS digital Cartilha Guichê Virtual Passo a passo para protocolar o requerimento Cartilha para a pessoa idosa

#### Siga a Comissão de Direito Previdenciário da OAB/SP nas redes sociais

Instagram: @direito.previdenciario.oabsp Facebook: Comissão de Direito Previdenciário - OAB SP

#### Colaboradores

Ana Cláudia Paes de Oliveira Joseane Zanardi Equipe tecnologia da informação - TI da OAB/SP Equipe comunicação da OAB/SP

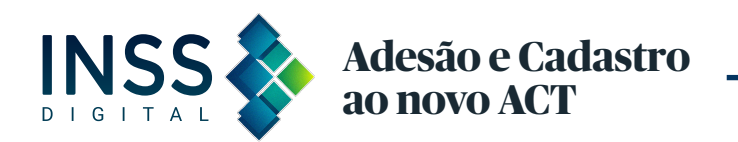

## 2025

Adesão e Cadastro ao novo ACT do INSS Digital

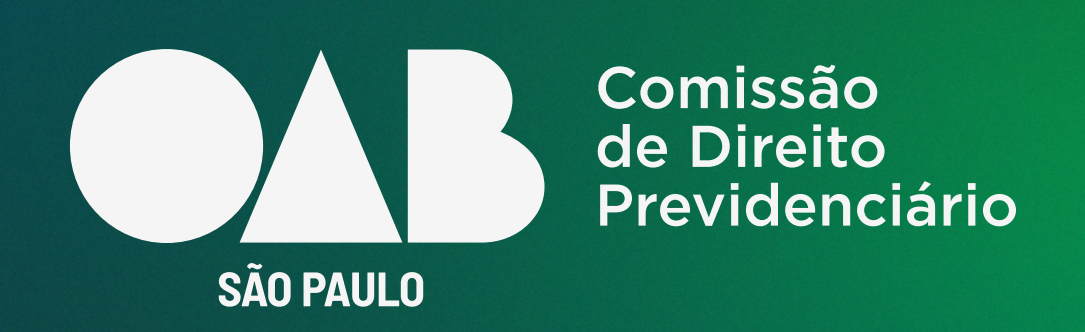

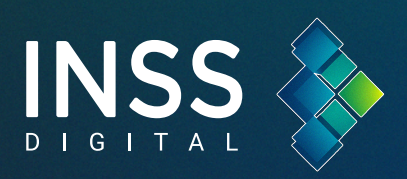